## Setting up Parent(s) and/or other Authorized User(s):

Log into Banner Self Service

Click on the "Student" tab.

Select "Student Account"

Select "Account Detail for Term"

| A Review detail transactions on your account, including current and future balance totals for the selected term and other terms.       |                                            |                                                            |                                 |                  |  |
|----------------------------------------------------------------------------------------------------|--------------------------------------------|------------------------------------------------------------|---------------------------------|------------------|--|
| 202110 Spring Semester 202                                                                                                    | 21 Term De                                 | tail                                                       |                                 |                  |  |
| Detail Code Description                                                                                                    | Charge                                     | Payment                                                    | Balance                         | Pay Now          |  |
| Net Term Balance                                                                                                    | e                                          |                                                            | \$0.00                          |                  |  |
| Net Balance for                                                                                                    | Other Term                                 | is:                                                        | \$0.00                          |                  |  |
| Account Balance                                                                                                    |                                            |                                                            | \$0.00                          |                  |  |
| No Authorized Financial Aid ex<br>Authorized Financial Aid as of<br>Account Balance net of Authorized<br>Current Due net of Authorized | of Jan 11, 2<br>horized Fin<br>zed Financi | record for the s<br>2021<br>hancial Aid: \$<br>ial Aid: \$ | elected term.<br>:0.00<br>:0.00 |                  |  |
| No pending transactions exist                                                                                                    | on your reco                               | rd for the selec                                           | ted term.                       |                  |  |
| Memos as of Jan 11, 2021<br>Account Balance net of Authoriz<br>Current Due net of Authoriz                                             | horized Fin<br>zed Financi                 | nancial Aid a<br>ial Aid and M                             | nd Memos:<br>emos:              | \$0.00<br>\$0.00 |  |

This will bring you to <u>https://commerce.cashnet.com/montevallopay</u> where you can set up Parent(s) and/or other Authorized User(s).

On the left, click on the student name (profile icon), then scroll down to the 'Payers' section and click "Send a payer invitation".

| € → C ( a com    | Cogous sociessia     A Pre tool passion na been reset • A Pre name as passion na been reset • A Pre name as passion on a been reset • A Pre name as passion of the second second se | <b>0</b> v ☆ |
|------------------|----------------------------------------------------------------------------------------------------|--------------|
| M UNIVERSITY &   | Overview                                                                                                    | 4            |
|                  | University of Montevallo                                                                                                    | Bata<br>\$C  |
| 🛍 Make a Payment | Student                                                                                                    |              |
|                  | Summary                                                                                                    |              |
|                  |                                                                                                    |              |
|                  | No balance information                                                                                                    |              |
|                  | Payment plan balance information will appear                                                                                                    | here.        |
|                  | Available items                                                                                                    | View         |
|                  |                                                                                                    |              |
|                  |                                                                                                    |              |
|                  | Recent transactions                                                                                                    | View         |
|                  |                                                                                                    | 0            |

Complete the popup box with the new authorized user's information (name and email).

| M UNIVERSITY                 | Payment methods                                                                   | Paver Invitation          |
|------------------------------|-----------------------------------------------------------------------------------|---------------------------|
|                              | Add payment method                                                                | ruyer mvnuuon             |
|                              | Payers                                                                            | Payer information         |
| <ul> <li>Overview</li> </ul> | Do you know someone that would like to help you pay? Invite them to have account! | * First name              |
| Aake a Payment               | jill McCarter                                                                     | First nome required       |
| Gran State                   | Laura Taunton                                                                     | * Last name               |
| G- starout                   | Send a payer invitation                                                           | ① Last name required      |
|                              | Contact information                                                               | * Email address           |
|                              | Email address ajohns60@forum.montevallo.edu                                       | () Email address required |
|                              | Privacy & terms                                                                   | * Confirm email address   |
|                              | Use of personal information                                                       |                           |

Once student has submitted, a confirmation message will appear, with an email sent to their new **Parent(s)** and/or other **Authorized User(s)**. In this email, they will be provided with the <u>https://commerce.cashnet.com/montevallopay</u> link to access the student account (including their new user name (email) and a computer generated password). (Students may add/remove authorized users at any time, using this same link.)

Once the new user accesses this link, the page opens, requiring them to provide their username (their email) and the computer generated password that was given to them in the email. After they complete this and submit, they will be taken to a new screen that prompts them to replace the computer generated password with a password of their own.

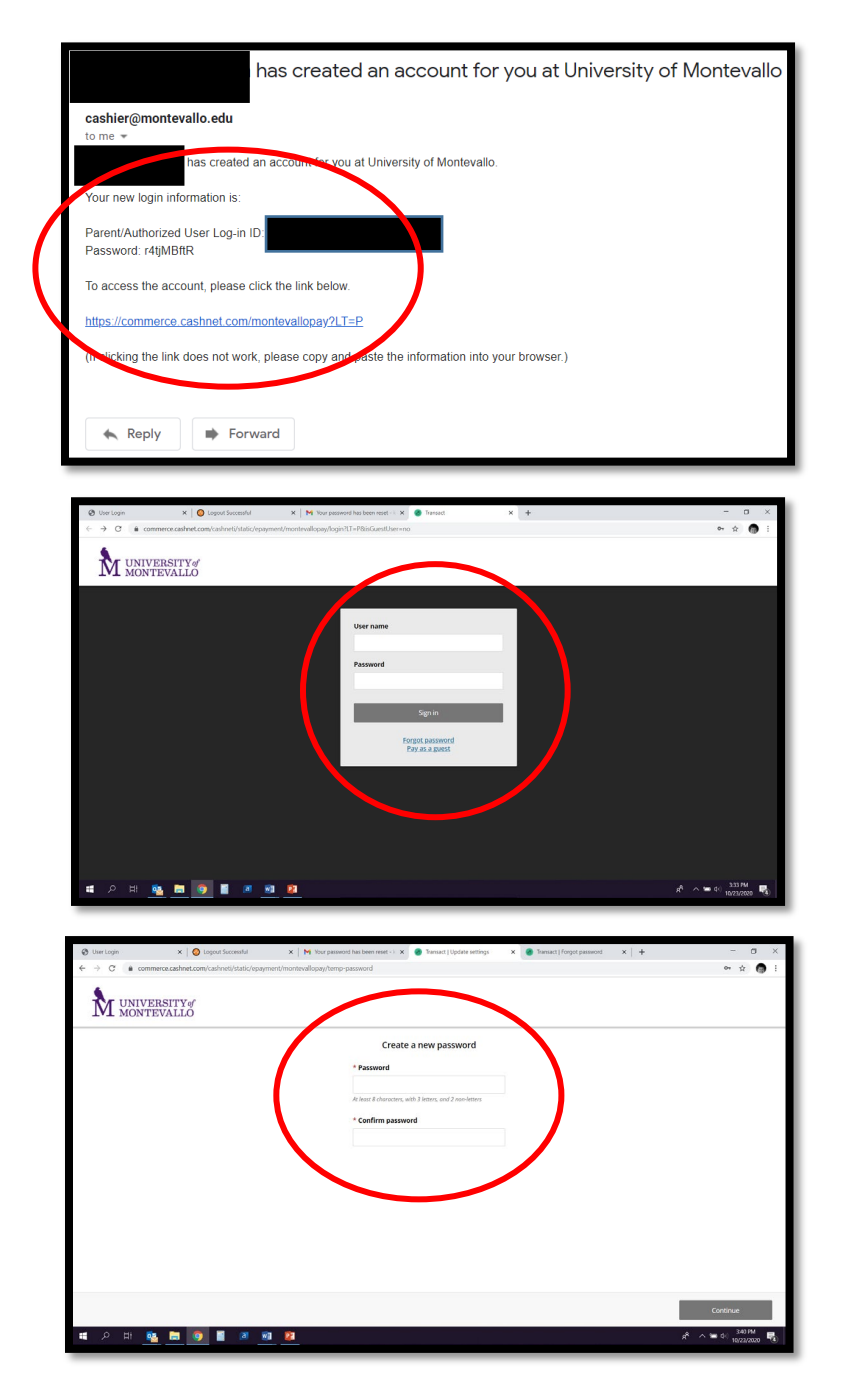

Once registered, the authorized user may continually access the student account information and make future payments at: <u>https://commerce.cashnet.com/montevallopay</u>.